# STEP 3. 3秒後に LED が光るプログラムを作ろう

# プログラムが動き出して3秒後に、2番ピンにつないだL EDが光るスクリプトを作りましょう

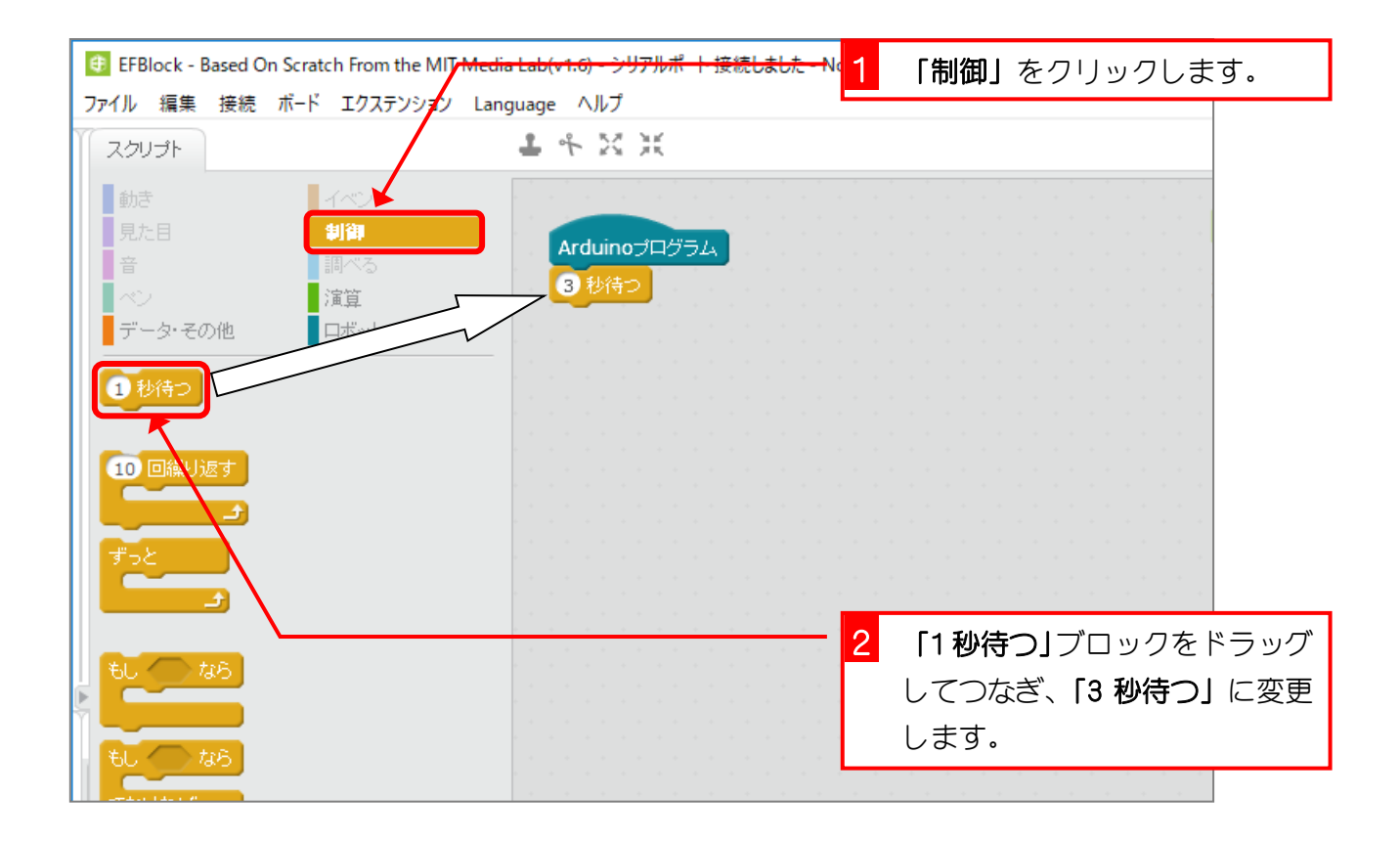

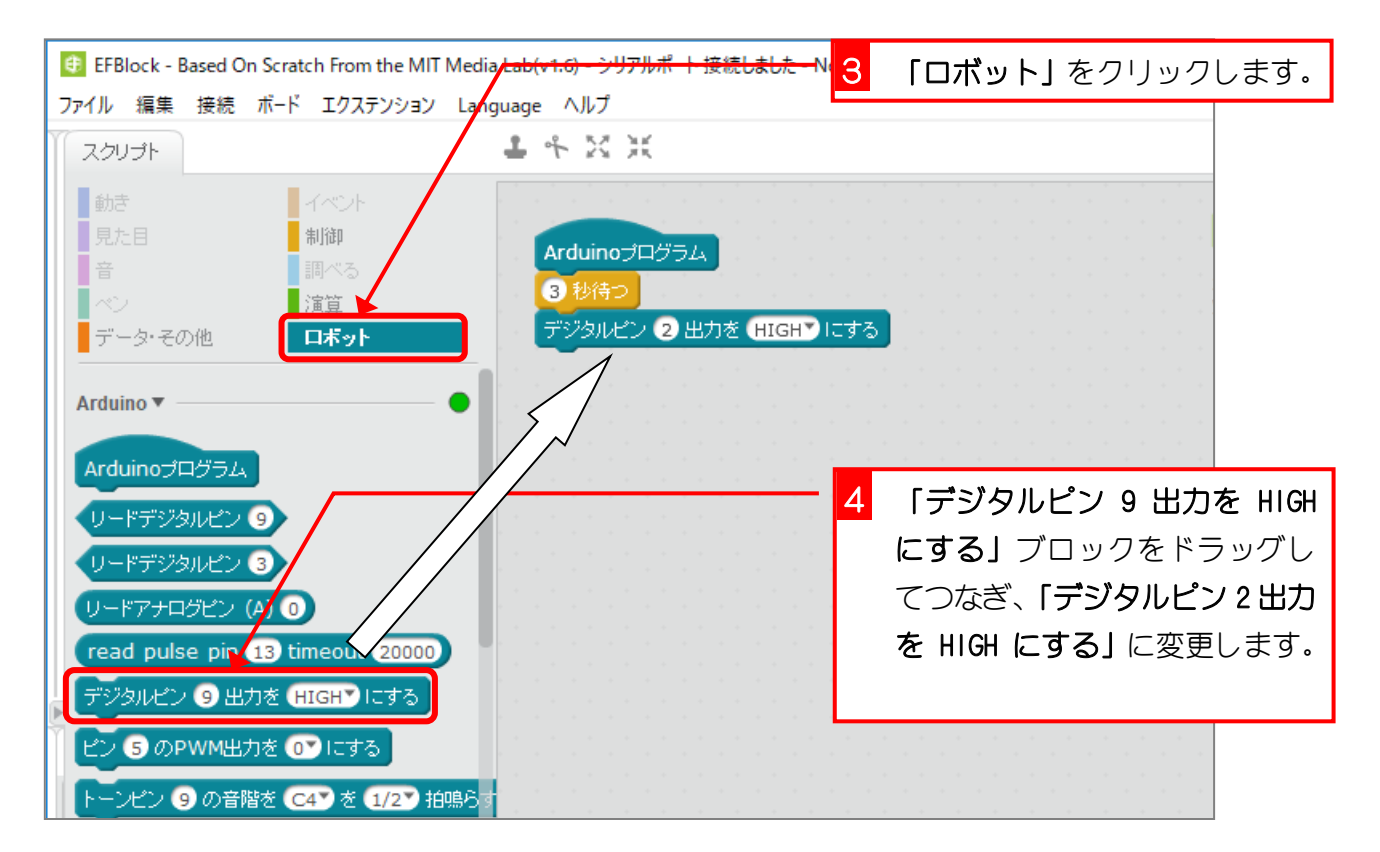

## STEP 4. スイッチを押すまでの時間を測ろう

LED が光ってからスイッチを押すまでの時間をシリアルモニタ に表示しましょう。

#### 1. 「タイマー」をリセットしましょう

Aruduino が動き出してからの時間を「タイマー」が測っている んだ。「タイマー」をリセットすると「タイマー」の値を 0 に してそこからまた時間を測り始めるんだよ。

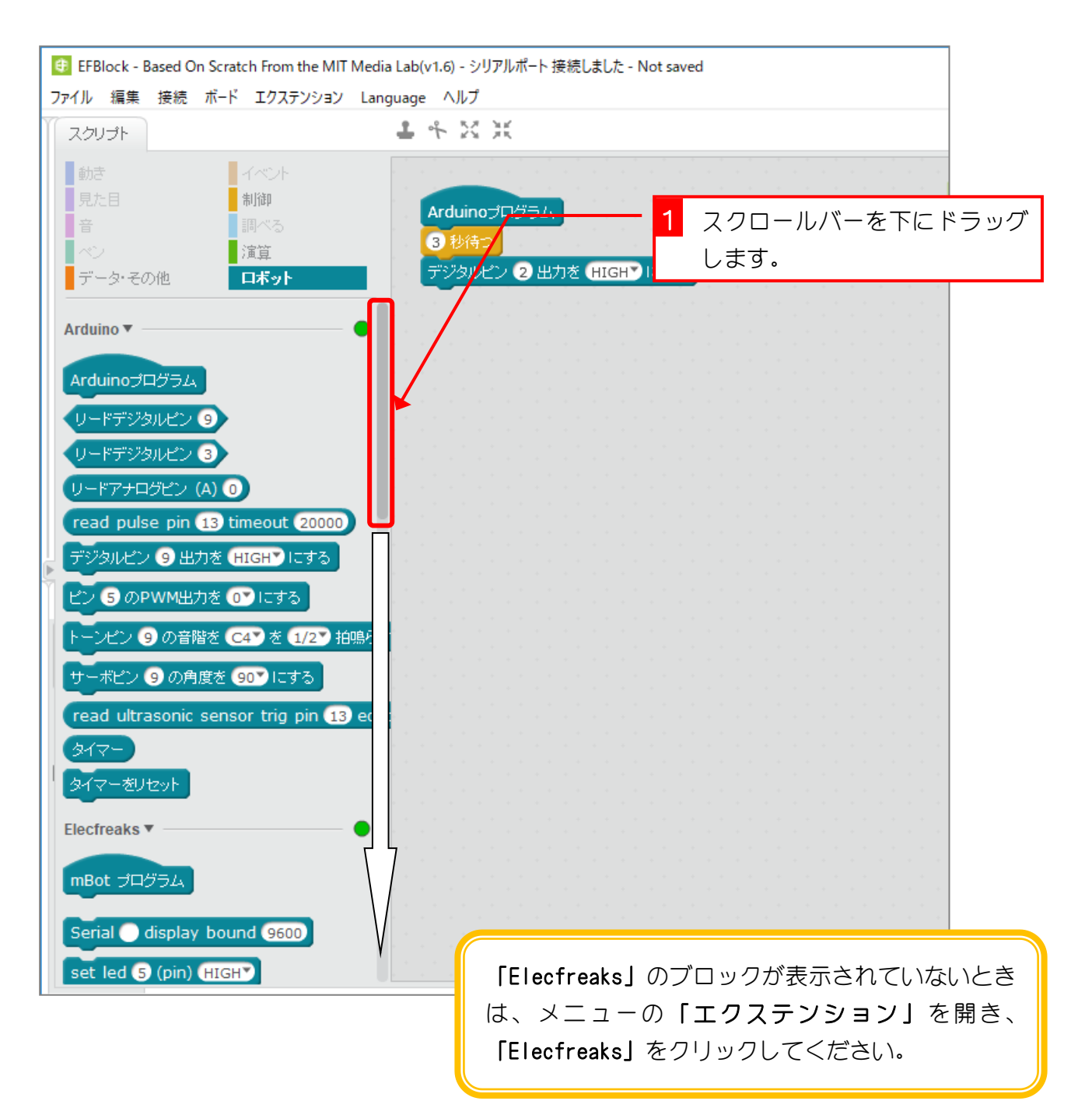

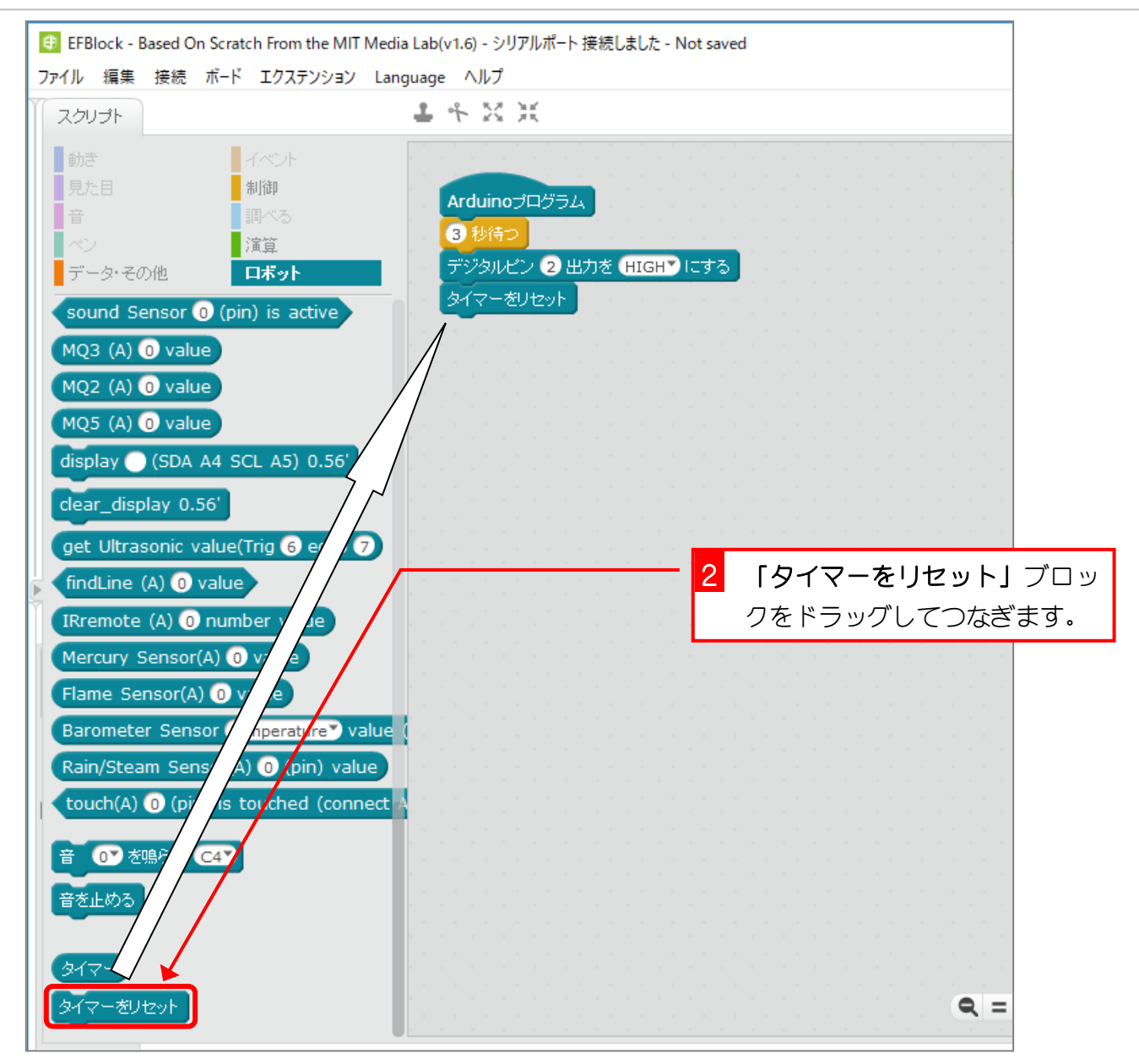

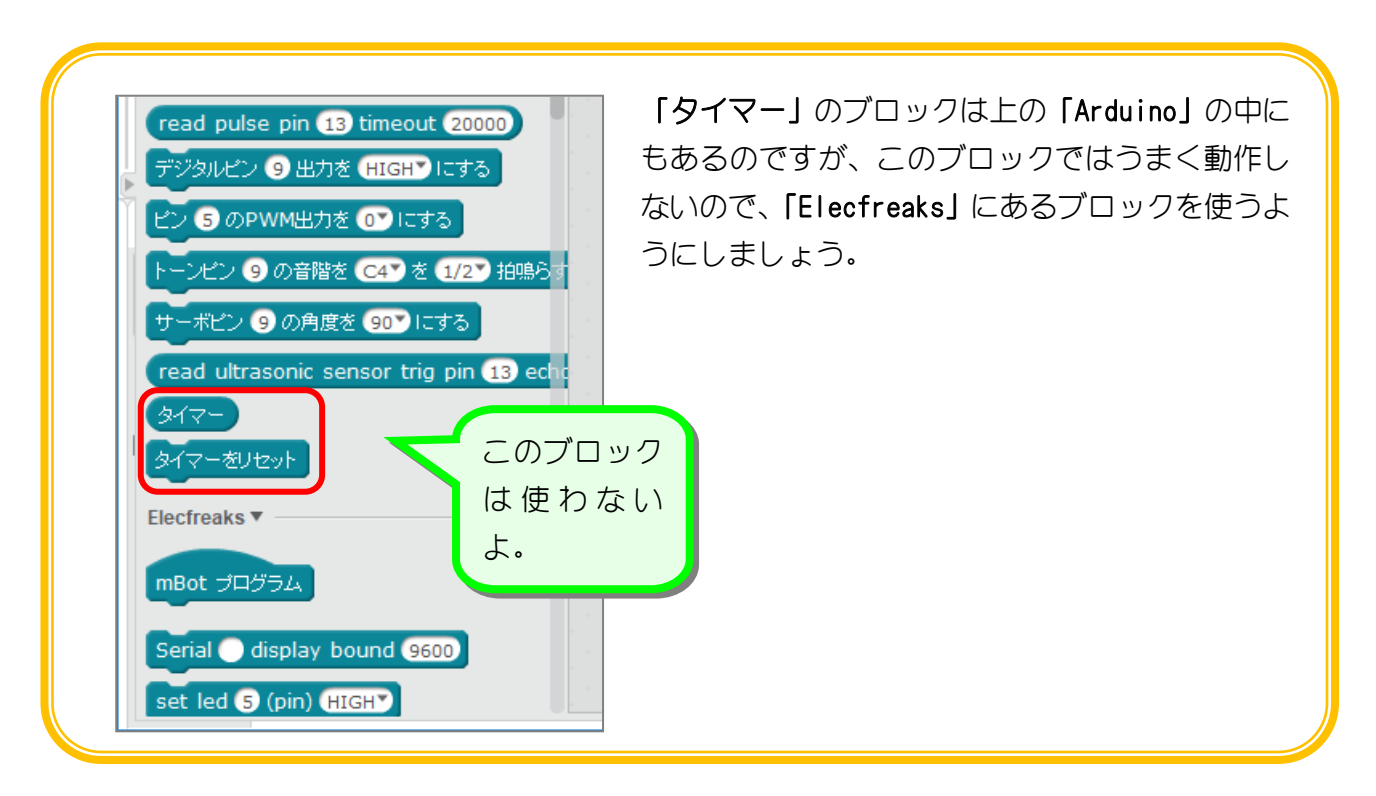

### 2. スイッチを押したら、「タイマー」の値をシリアルモニタ に表示しましょう

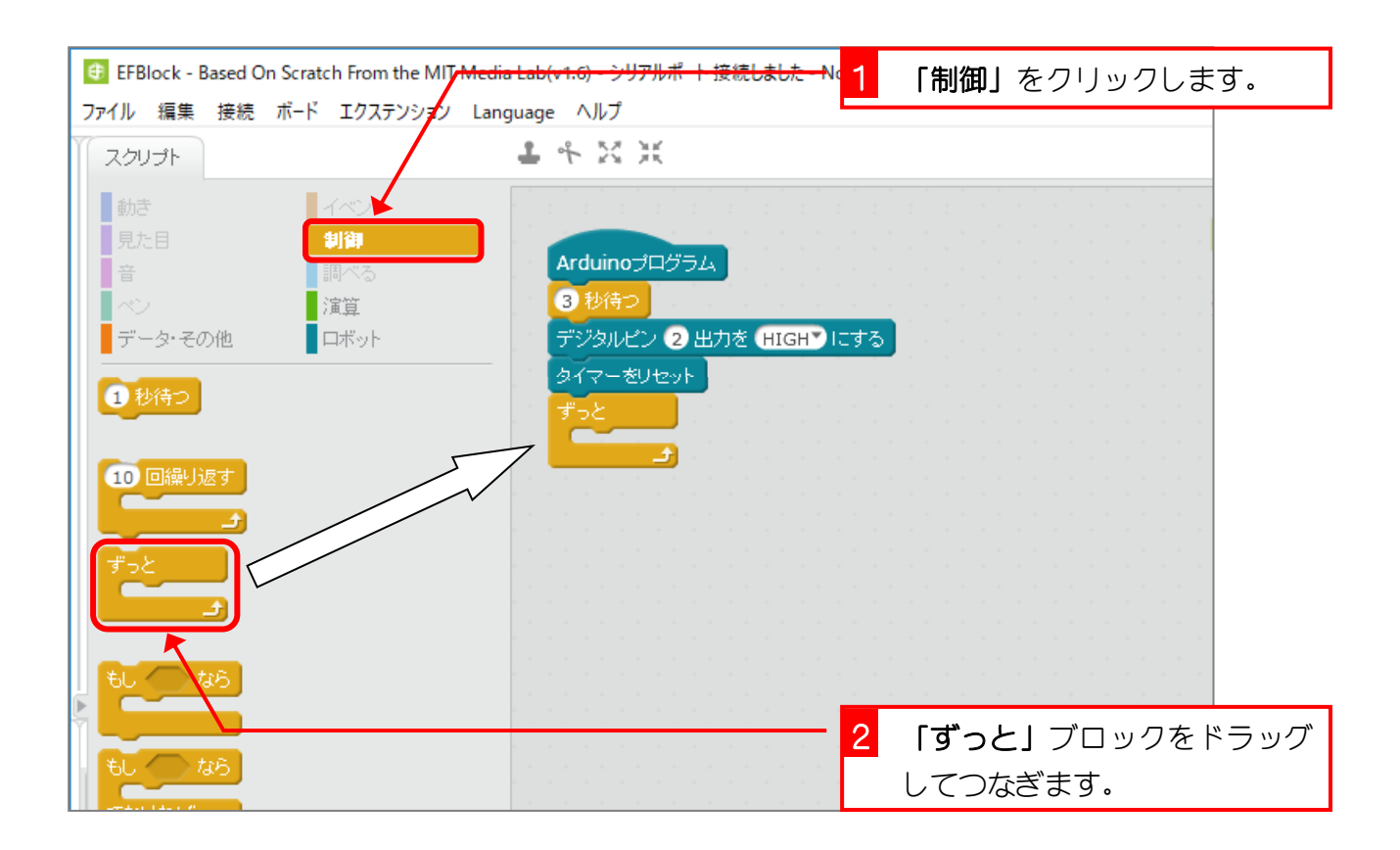

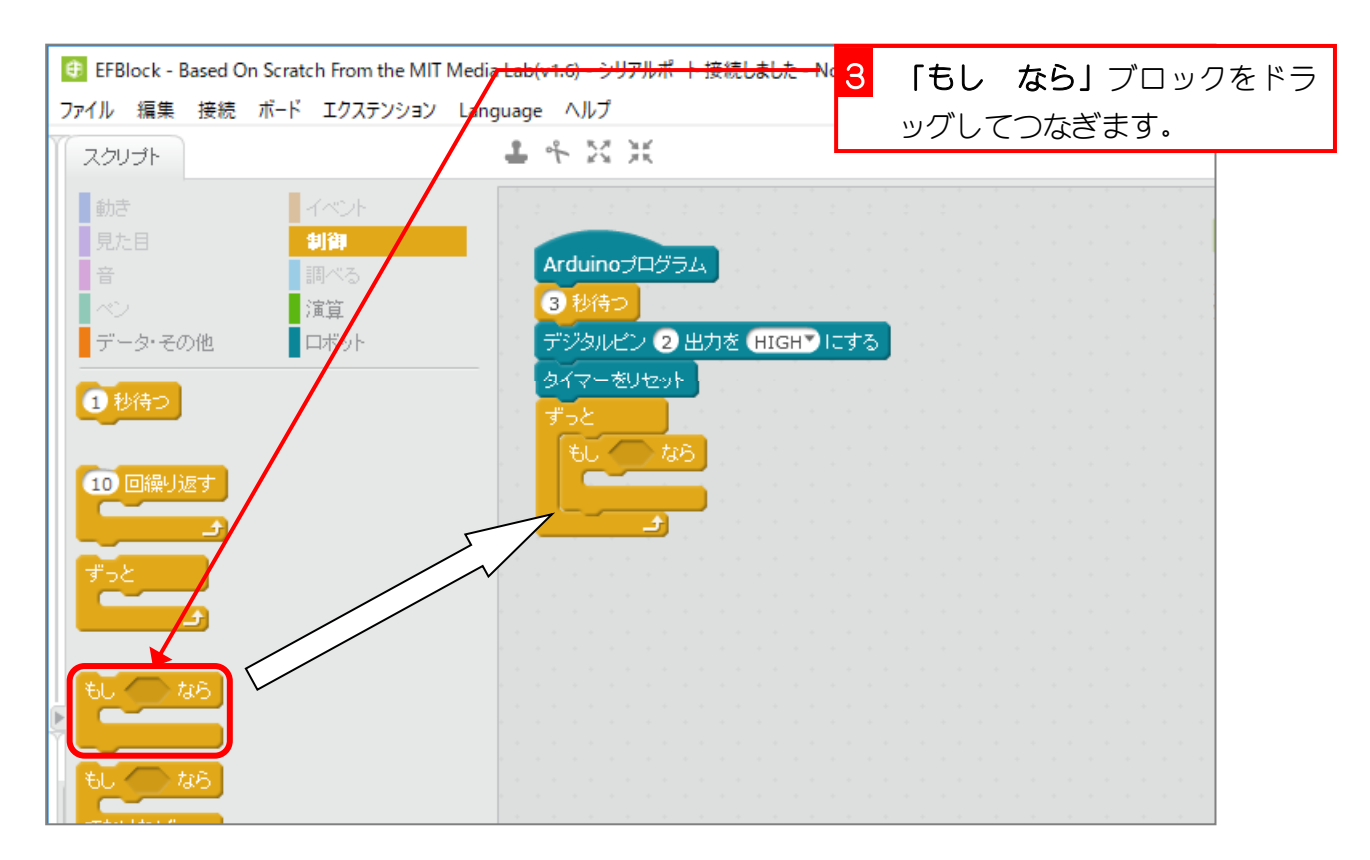

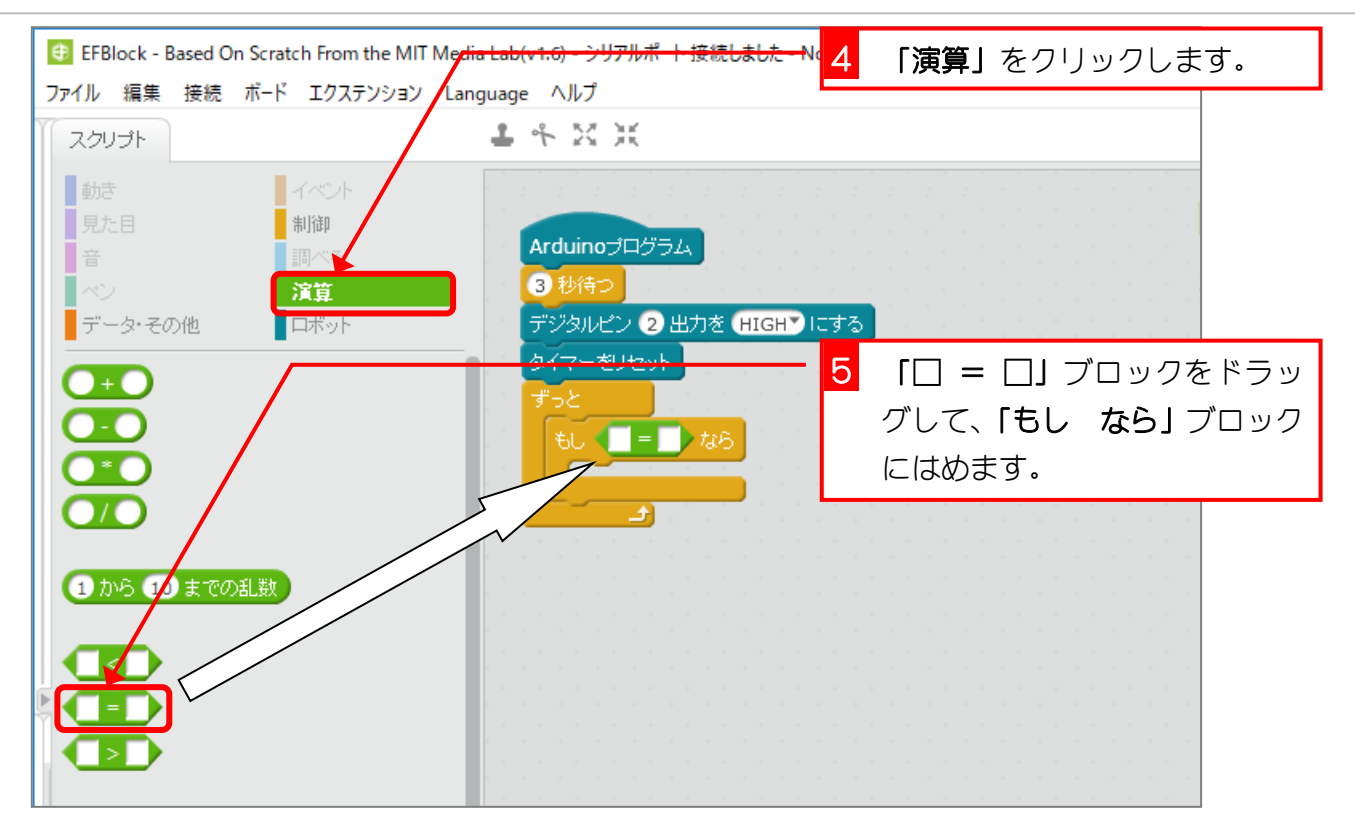

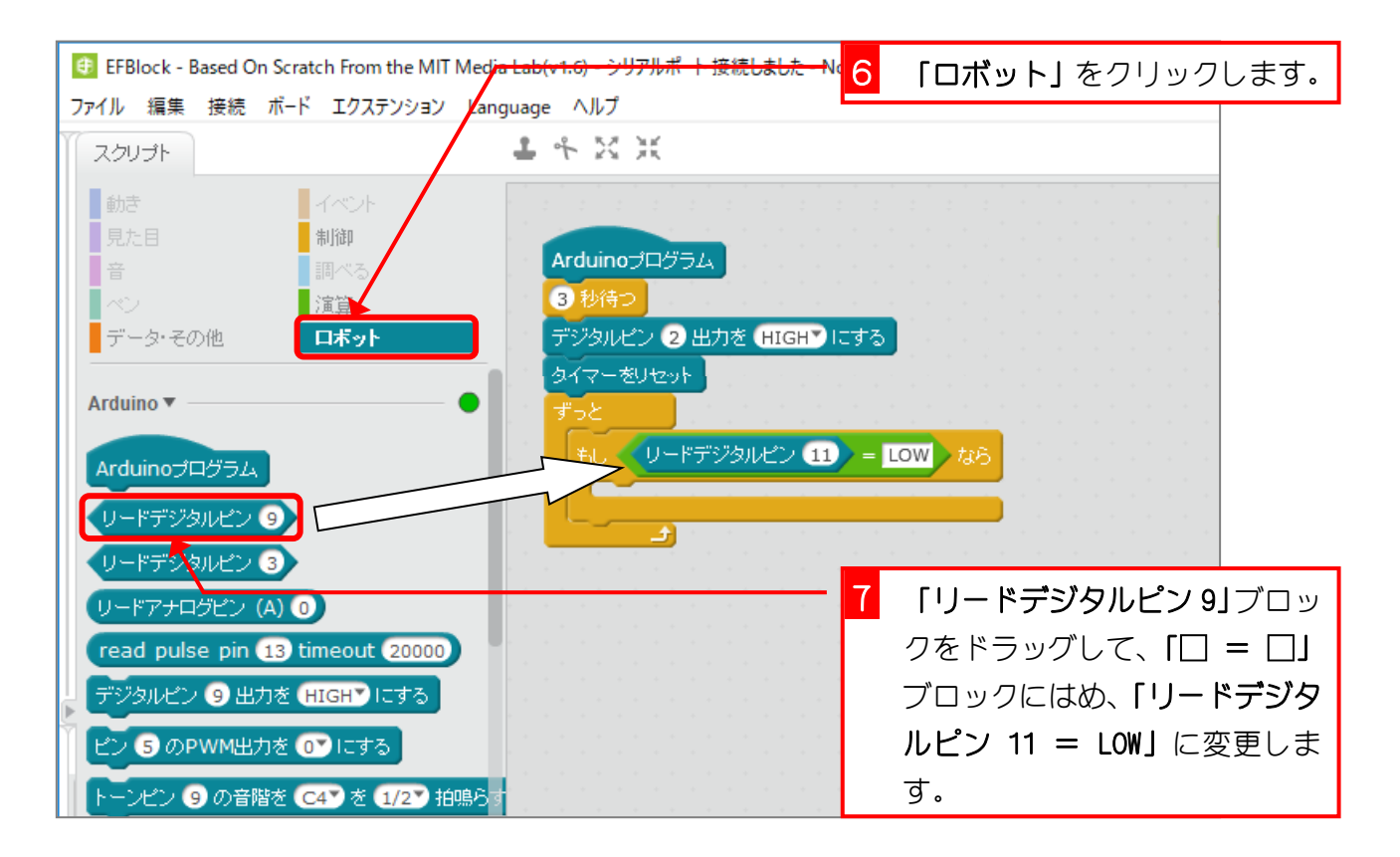

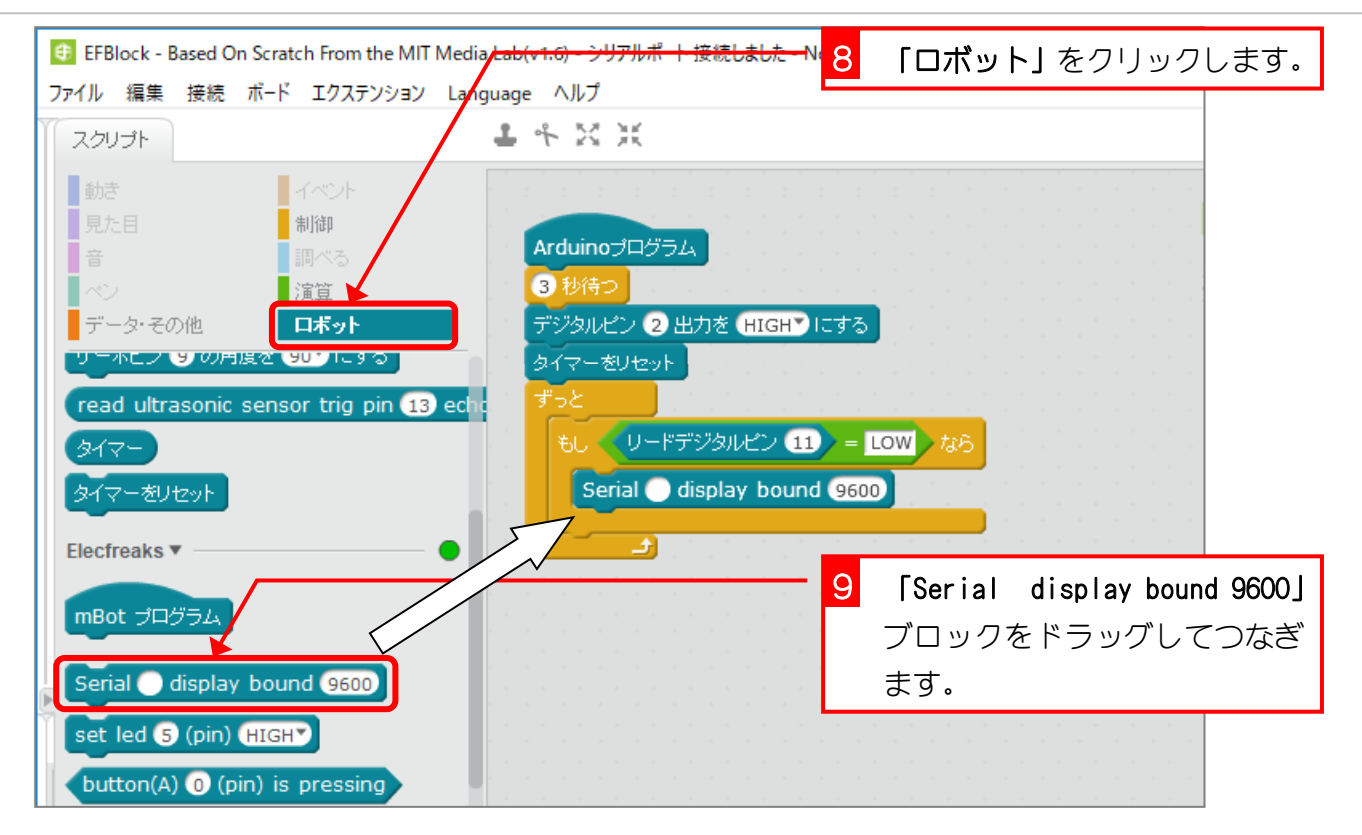

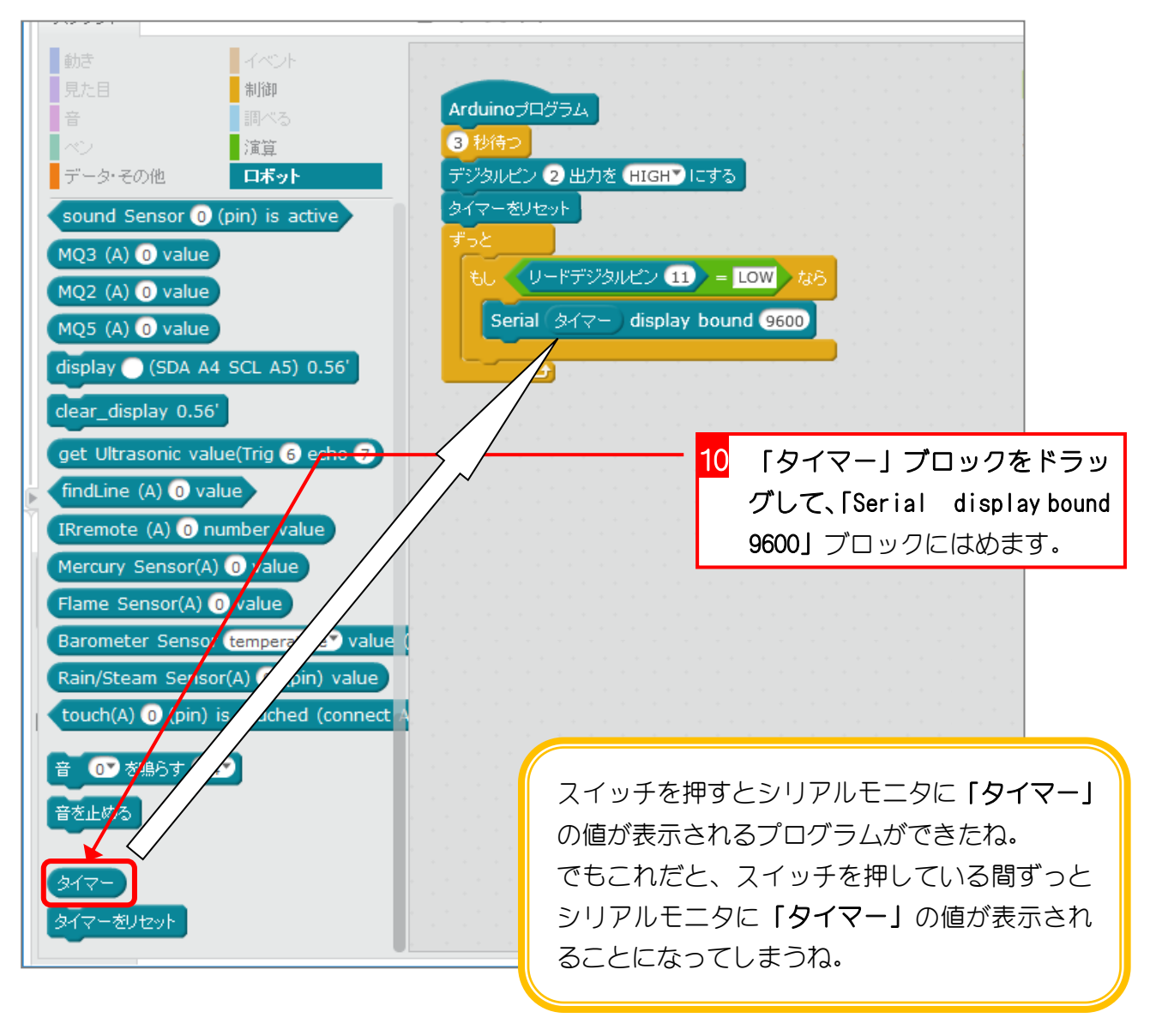

#### 3. スイッチを離すまで動きを止めましょう

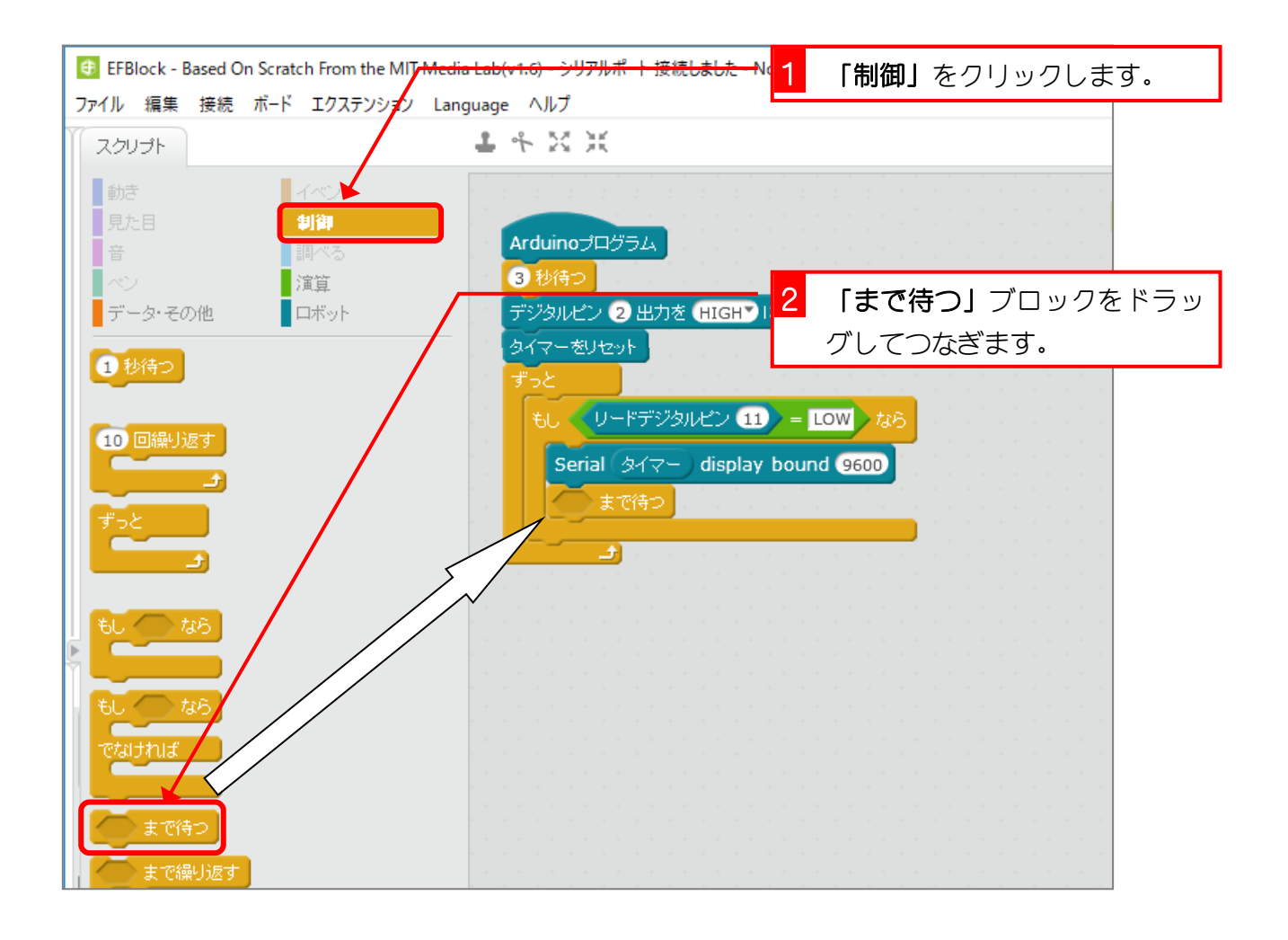

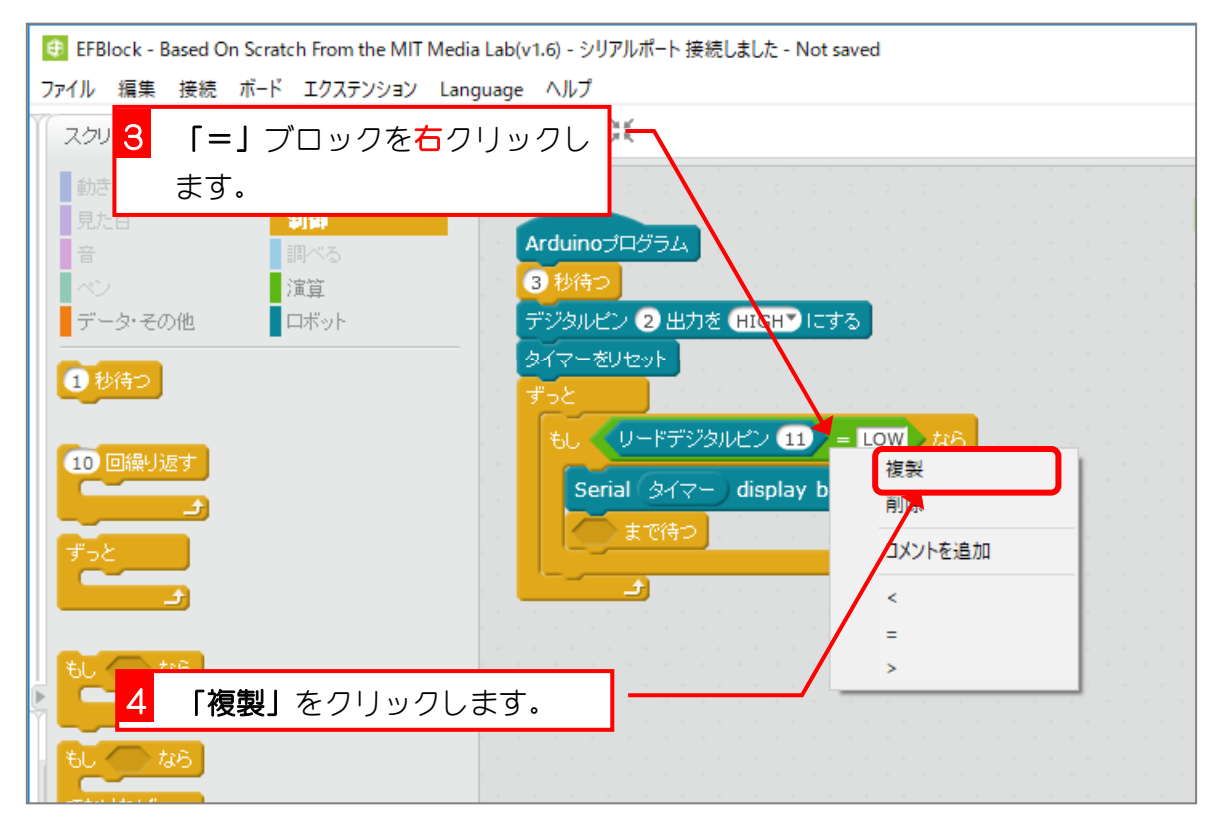

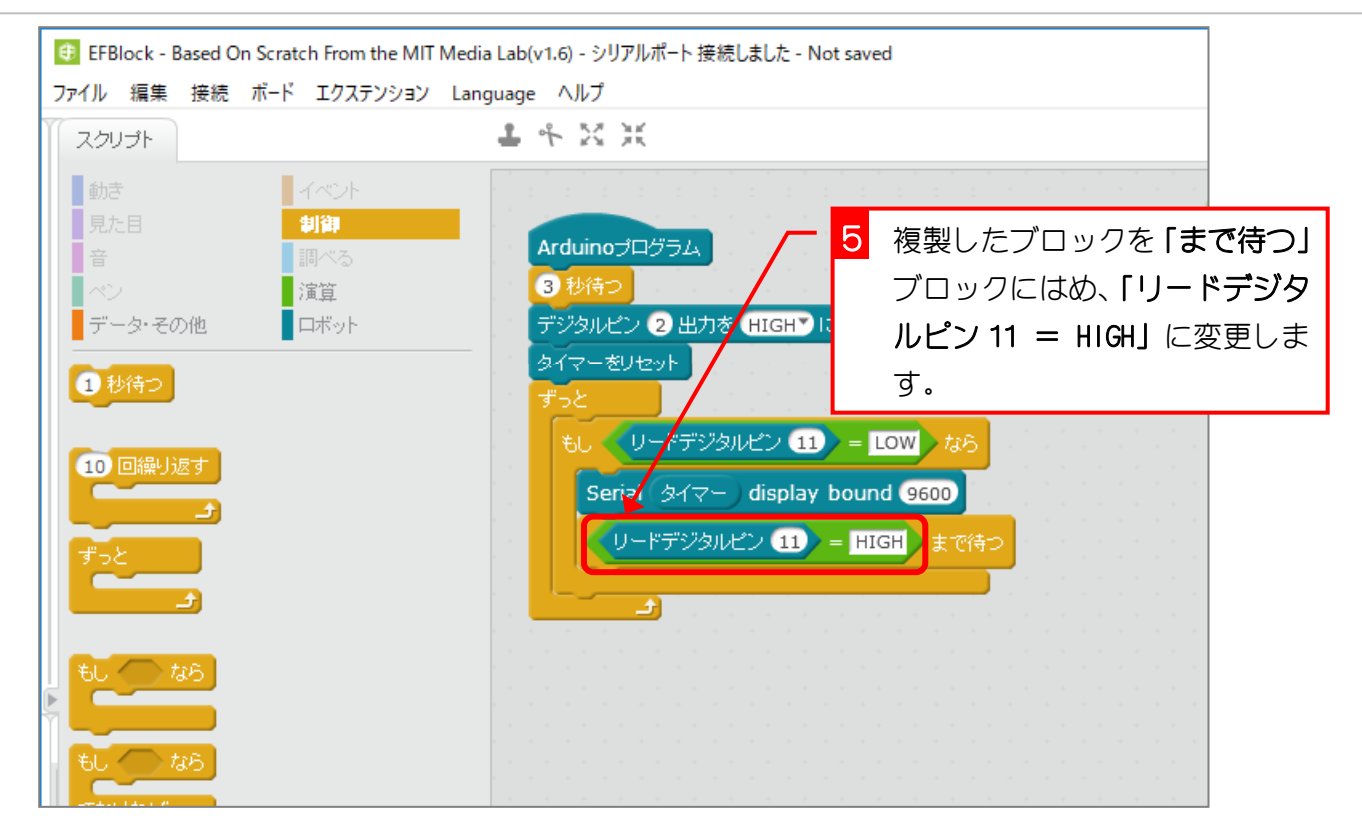

#### スクリプトは次のような書き方でもおんなじだね。

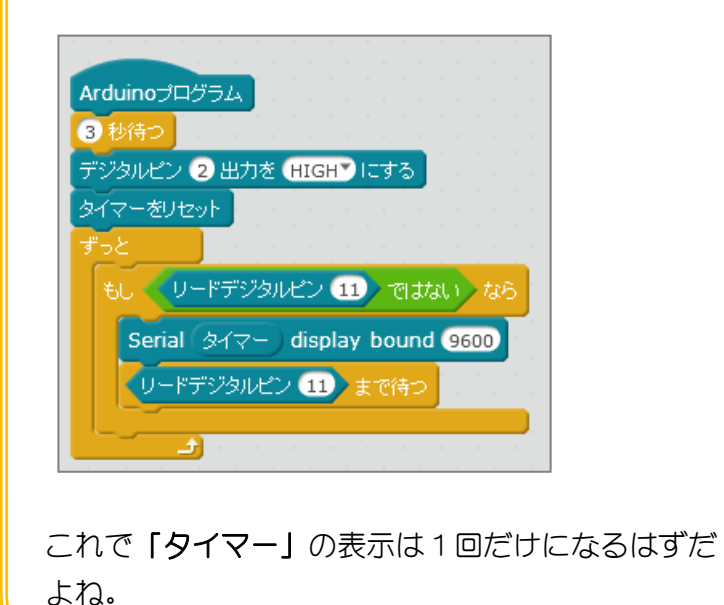

## 1. Auduino にアップロードしましょう

|                             |                            | 1 「Auduino にアップロード」をク<br>リックします。                                                                                                    |
|-----------------------------|----------------------------|----------------------------------------------------------------------------------------------------|
|                             | Ŕ                          | 後退 Arduinolこアップロード Arduino IDE で編集                                                                                                    |
| <b>x:</b> 9<br><b>y:</b> 21 | 01<br>02<br>03<br>04<br>05 | <pre>double lastTime = 0;<br/>double getLastTime(){<br/>return currentTime = millis()/1000.0 - lastTime;<br/>}</pre>                                                                                                    |
| N tab<br>9600               | 06<br>07<br>08<br>09<br>10 | void setup(){<br>pinMode(2,OUTPUT);<br>pinMode(11,INPUT);                                                                                                    |
|                             | 11<br>12<br>13<br>14<br>15 | Serial.begin(9600);<br>delay(1000*3);<br>digitalWrite(2,1);<br>lastTime = millis()/1000.0;                                                                                                    |
|                             | 16<br>17<br>18<br>19       | <pre>} void loop(){ if(((d)))=((((d))))(((d))))(((d)))((d)))</pre> |
|                             | 20<br>21<br>22             | if(((digitalRead(11))==(LOVV))){<br>Serial.println(getLastTime());<br>while(!(((digitalRead(11))==(HIGH))));                                                                                                    |

| 9600     | 10 pinMode(11,INPUT);<br>11 Parial Parial (11,INPUT);<br>11 Parial Parial (11,INPUT);                                                                                                    | をクリックします。    |  |  |  |
|----------|----------------------------------------------------------------------------------------------------|--------------|--|--|--|
| まで待つ     | Senal.begin(9600);           12         delay(1000*3);           13         digitalWrite(2,1);           14         lastTime = millis()/1000.0;                                                                                                    |              |  |  |  |
| アップロード開始 | 16 }<br>17                                                                                                    |              |  |  |  |
| アップロード完了 | 18 void loop(){                                                                                                    |              |  |  |  |
| 閉じる      | <pre>20 if(((digitalRead(11))==(LOW))){ 21    Serial.println(getLastTime()); 22    while(!(((digitalRead(11))==(HIGH)))); 23    } 24    25 }</pre>                                                                                                    |              |  |  |  |
|          | warnings,change-section-<br>Ima,.eeprom=0,project10_4.ino.elf,project10_4.ino.ee       binary mode         p       10_4.ino.elf,project10_4.ino.ee         11-2 19:3: Process exited with 0       C:\Program Files (x86)\EFBlock\Arduino\hardware\tools\avr\bin\avr-<br>objcopy.exe         -O,ihex,-       R,.eeprom,project10_4.ino.elf,project10_4.ino.hex         11-2 19:3: Process exited with 0 |              |  |  |  |
| 0 = 0    | char mode                                                                                                    | アップロード完了     |  |  |  |
|          |                                                                                                    | から 3 秒して LED |  |  |  |
|          |                                                                                                    | が光ったら成功だ     |  |  |  |
|          |                                                                                                    | よ.           |  |  |  |

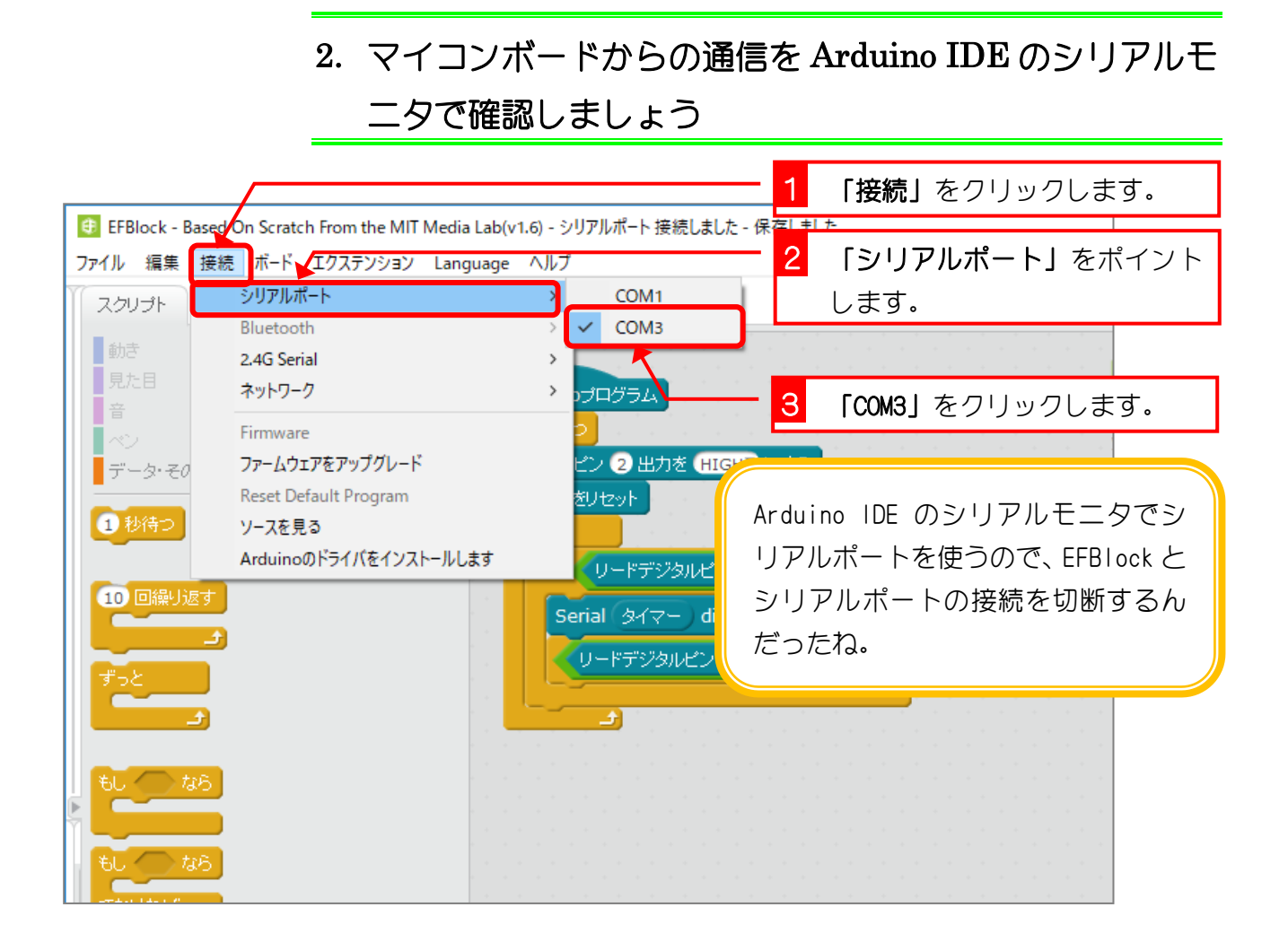

| <mark>4</mark> 「Arduino IDE で編         | <b>集」</b> をクリッ        |                                         | - 🗆 X        |
|----------------------------------------|-----------------------|-----------------------------------------|--------------|
| クします。                                  |                       |                                         |              |
|                                        |                       |                                         | $\mathbf{N}$ |
|                                        |                       |                                         | ×            |
|                                        | 後退 Arduing            | にアップロード Ardui                           | ino IDE で編集  |
|                                        | 01 double lastTir     | me = 0:                                 |              |
| x: 9<br>v: 21                          | 02 double getLa       | stTime(){                               |              |
|                                        | 03 return cu          | rrentTime = millis()/1000.0 - lastTime; |              |
|                                        | 04 }                  |                                         |              |
|                                        | 05                    |                                         |              |
|                                        | 06                    |                                         |              |
|                                        | 08 void setun(V       |                                         |              |
|                                        | 09 pinMode(2          | OUTPUT)                                 |              |
| 9600                                   | 10 pinMode(1          | 1.INPUT):                               |              |
|                                        | 11 Serial.begi        | n(9600);                                |              |
| ▶ まで待つ   おうかい あうかい かっかい かう             | 12 delay(100          | 0*3);                                   |              |
|                                        | 13 digitalWrite       | (2,1);                                  |              |
| the second second second second second | 14 lastTime =         | millis()/1000.0;                        |              |
|                                        | 15                    |                                         |              |
|                                        | 16 }                  |                                         |              |
|                                        | 17<br>18 void loop()( |                                         |              |
|                                        | 19 Volu loop(){       |                                         |              |
|                                        | 20 if(((digitalR      | ead(11))==(LOW))){                      |              |
|                                        | 21 Serial.p           | rintln(getLastTime());                  |              |
|                                        | 22 while(!((          | (digitalRead(11))==(HIGH))));           |              |